## Odstranění stránky z navigace

Poslední aktualizace 15 listopadu, 2024

Máte několik možností k odstranění stránky z navigační nabídky.

Během vytváření stránky

Pokud chcete vytvořit stránku, která se nebude zobrazovat v navigačním panelu, postupujte takto:

- 1. Přejděte na Stránky> Přidat novou stránku.
- 2. Zrušte zaškrtnutí možnosti Zobrazit v navigaci.

| Nastaven    | ní stránky                                                    |
|-------------|---------------------------------------------------------------|
| Obecné      |                                                               |
| Nadpis st   | tránky                                                        |
| Domů        |                                                               |
| Vytvořte na | adpis stránky. Optimální délka nadpisu je přibližně 55 znaků. |
| Zobr        | razit v navigaci                                              |
| Nastave     | ení SEO                                                       |

3. Kliknutím na tlačítko Odeslat vytvořte stránku.

**Poznámka:** Tato stránka zůstane přístupná prostřednictvím přímé adresy URL vašim návštěvníkům.

Skrýt stránku v navigaci

Chcete-li z navigace odstranit existující stránku, postupujte takto:

1. Umístěním kurzoru myši na blok **Hlavička** otevřete nabídku úprav bloku. Klikněte na ikonu **Nastavení navigace**.

- 2. V seznamu stránek vyhledejte stránku, kterou chcete z navigace odstranit.
- 3. Klepněte na ikonu **Odstranit**.

| , Qн | iledat         | 0  | Zavřit i n |
|------|----------------|----|------------|
| 6    | Obchod         |    |            |
|      | Kontakt        |    |            |
|      | Cookies policy |    |            |
|      | Kolekce 🙃 🕤    | \$ | Ô          |
|      | Instalace      |    | (0)        |
|      | Pomoc          | -  | × 5        |
|      | Události       | _  |            |
|      | Veltrhy        |    |            |
|      | inct           |    | CITC       |

Stránka zmizí ze seznamu stránek.

4. Kliknutím na tlačítko **Potvrdit** potvrď te změny. **Zveřejněte** web, aby se změny mohly zveřejnit.

Poznámka: Tato stránka zůstane přístupná prostřednictvím přímé adresy URL stránky.